1) Download mujoco200\_macos from https://roboti.us/ download.html. Unzip the file and drop it in Documents

2) Download the license file from https://roboti.us/file/ mjkey.txt. Drop it in the bin folder inside mujoco in the previous step

3) Check if you have gcc/make installed. In terminal type make —version and gcc —version (— is two hypens). If you get the version number, you are all set. Else, install xcode. In terminal type >> xcode-select —install and click "install when prompted.

4) In terminal, navigate to the sample folder. Then type >>make

In terminal, navigate to the bin folder. Then type >>./ simulate ../model/arm26.xml

If everything worked fine then you should see a GUI open up and an arm moving. You are all set.

5) In mujoco we will edit xml (model files) (see folder model) and write C code (see folder sample). A good editor will help write both files. I suggest downloading and installing Atom, https://atom.io/

Known problems

- Typing ./simulate ../model/arm26.xml first time might give an error that the files are from an unknown developer. If this is the case, navigate to Settings > Security & Privacy > General. You should see the file as an app that needs to be approved.